USER GUIDE **Online Self Service** Printing Platform – Mopri printing.unam.na

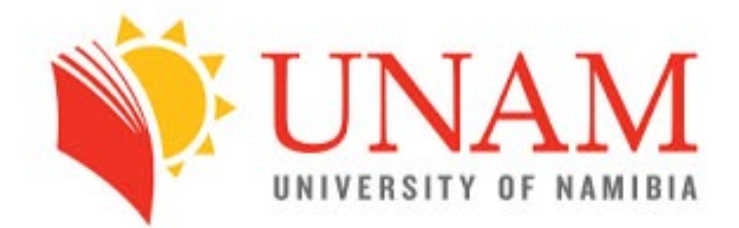

#### Welcome back, Please sign in to your account below.

Username

Password

LOGIN

 $\mathbf{O}$ 

Register Account Forgot Password

This user guide will include the steps required for each user to top up, check their balance, and monitor their printing usage from anywhere with internet access, through the printing portal at **printing.unam.na** 

### Login & Registration

I am a senior or returning student. Do I need to register for a new printing account? Yes, all students need to register for a printing account by following steps provided below.

1. To access the Print Portal, you will need to click **printing.unam.na** the "Login page" below will be displayed in your web browser.

| T |                                                                                 |
|---|---------------------------------------------------------------------------------|
|   | VUIVERSITY OF NAMIBIA<br>Welcome back,<br>Please sign in to your account below. |
|   | Password                                                                        |
|   | Register Account Forgot Password                                                |

I have already registered for a printing account. Login in if you have an existing printing account linked to your email address, your email address will be your Username and the password is your unique password that you created which must be at least eight (8) characters.

| Welcome back,<br>Please sign in to your account below. |  |  |  |  |
|--------------------------------------------------------|--|--|--|--|
| Username                                               |  |  |  |  |
| Password                                               |  |  |  |  |
| LOGIN                                                  |  |  |  |  |
| Register Account Forgot Password                       |  |  |  |  |

3. If you have not setup your printing account, click "**register account**", fill in the online form and create your personal password (<u>Please note that the password is not your printer user</u> <u>password and does NOT affect any of your existing accounts</u>)

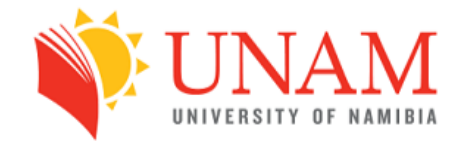

Welcome back, Please sign in to your account below.

| Username      |                      |
|---------------|----------------------|
| Password      |                      |
|               | LOGIN                |
| Register Acco | ount Forgot Password |

- 4. <u>I am a guest and NOT a UNAM staff member of student?</u> If you do not have a student number or staff username, you will need to select "no" on the option requesting for such and you will be assigned a guest account using your personal email address.
- 5. I am a Student or staff member BUT need a **sub-account** or additional account for my private printing?

| ease register           | lcome<br>your account below.            |
|-------------------------|-----------------------------------------|
| First Name(s)           |                                         |
| Surname                 |                                         |
| you have a studen<br>No | t number or staff username <sup>*</sup> |
| Email Address           |                                         |
| Password                |                                         |
| 2 87 923                | vord                                    |
| Re-enter Passv          |                                         |

### Loading Credits into PD

- Once you have logged into your portal you will see the interface as shown below

- You will click the top up option and enter the amount you need to add into your printing account

- Click confirm and you will be directed to the EFT card transaction and once you have the details updated you will click confirm after entering you name and surname for reference and your transaction will be updated.

| > Dashboard                  |                              |                        | 2 NS 0.00 |
|------------------------------|------------------------------|------------------------|-----------|
| Dashboard                    |                              |                        |           |
| Total Pages Printed & Copied | Printed & Copied Last 7 Days | Printed & Copied Today |           |
| 0                            | 0                            | 0                      |           |
| NSO                          | NS 0                         | NS O                   |           |

| UNAM 🗇 Topup Account 🐵 Account Settings 🖨 Reports | ~       |
|---------------------------------------------------|---------|
| 命 > Account Balance Topup                         |         |
| Account Topup                                     |         |
| For Topup Printing Credit                         |         |
| Enter the amount you want to top up with?         | Confirm |

| VINAM 🖸 Topup Account 🐵 Account Settings 🗇 Reports 🗸                                   | ڻ<br>ا                                    |
|----------------------------------------------------------------------------------------|-------------------------------------------|
| 命 > Account Balance Topup                                                              | ₽ N\$ 0.00                                |
| Account Topup<br>How would you like to pay?<br>PAYGATE VISA MasterCard.<br>SecureCode. | Order Summary<br>Printing Topup N\$ 20.00 |

| Reference C73C46A6-7A1C-4E6B-B99E-8C1C25E85   Transaction Date Fri, 01 Mar 2024 10:33:34 +0200   Amount N\$ 10.00 (NAD)     Card Holder   Enter your name   Card Number   Enter Card number   01   2024   CVV Digits |                                                                 | Merchant                                | Inceptus Holding Pty Lt                                       | :d                                   |
|----------------------------------------------------------------------------------------------------|-----------------------------------------------------------------|-----------------------------------------|---------------------------------------------------------------|--------------------------------------|
| Transaction Date Fri, 01 Mar 2024 10:33:34 +0200   Amount N\$ 10.00 (NAD)     Card Holder   Enter your name   Card Number   Enter Card number   Expiry Date   01 2024   CVV Digits                                   |                                                                 | Reference                               | C73C46A6-7A1C-4E6B                                            | -B99E-8C1C25E855F                    |
| Amount N\$ 10.00 (NAD)<br>Card Holder<br>Enter your name<br>Card Number<br>Enter Card number<br>Expiry Date<br>01  2024<br>CVV Digits                                                                                | Transa                                                          | iction Date                             | Fri, 01 Mar 2024 10:33                                        | 3:34 +0200                           |
| Card Holder Enter your name Card Number Enter Card number Expiry Date 01  2024  CVV Digits                                                                                                    |                                                                 | Amount                                  | N\$ 10.00 (NAD)                                               |                                      |
| Enter your name Card Number Enter Card number Expiry Date 01  2024 CVV Digits                                                                                                    | Card Holder                                                     |                                         |                                                               |                                      |
| Card Number Enter Card number Expiry Date 01  2024 CVV Digits                                                                                                    | Enter your name                                                 |                                         |                                                               |                                      |
| Enter Card number Expiry Date 01  2024 CVV Digits                                                                                                    | Card Number                                                     |                                         |                                                               |                                      |
| Expiry Date 01  2024 CVV Digits                                                                                                    | Enter Card number                                               |                                         |                                                               |                                      |
| 01 V 2024 V CVV Digits                                                                                                    | Expiry Date                                                     |                                         |                                                               |                                      |
| CVV Digits                                                                                                    | 01                                                              | ~                                       | 2024                                                          | ~                                    |
|                                                                                                    | CVV Digits                                                      |                                         |                                                               |                                      |
| Θ                                                                                                    |                                                                 |                                         | •                                                             |                                      |
|                                                                                                    | By continuing I hereby give per<br>Group to use Personal Inform | mission for DPO G<br>ation provided for | roup and any Third Party com<br>the sole purpose of processin | missioned by DPO<br>Ig the requested |

### Bring Your Own Device (BOYD)

BYOD (bring your own device) allows student, staff and guests at UNAM to use their personally owned laptops to be able to print on any of the printers across the 12 Campuses.

- Once connected onto the UNAM Network and you have logged into your portal you will see the interface as shown below
- You will click the Account Settings
- Select the Guest BOYD Printing Software at the bottom of the page to download the PD Agent software.
- Follow the installation instructions

| > Dashboard                  |                              |                        | C N\$ 0.00 |
|------------------------------|------------------------------|------------------------|------------|
| Dashboard                    |                              |                        |            |
| Total Pages Printed & Copied | Printed & Copied Last 7 Days | Printed & Copied Today |            |
| 0                            | 0                            | 0                      |            |
|                              | NEO                          | NEO                    |            |

| WINERSITY OF RAMIDIA | 🗂 Topup Account       | Account Settings | 合 Reports ~ |
|----------------------|-----------------------|------------------|-------------|
| 命 > Account Se       | ettings               |                  |             |
| Account              | Settings              |                  |             |
| 👂 Change Pa          | assword               |                  |             |
| Password             |                       |                  |             |
|                      |                       |                  |             |
| 🛓 Download           | S                     | _                |             |
| ြာ Guest B           | YOD Printing Software |                  |             |
|                      |                       |                  |             |

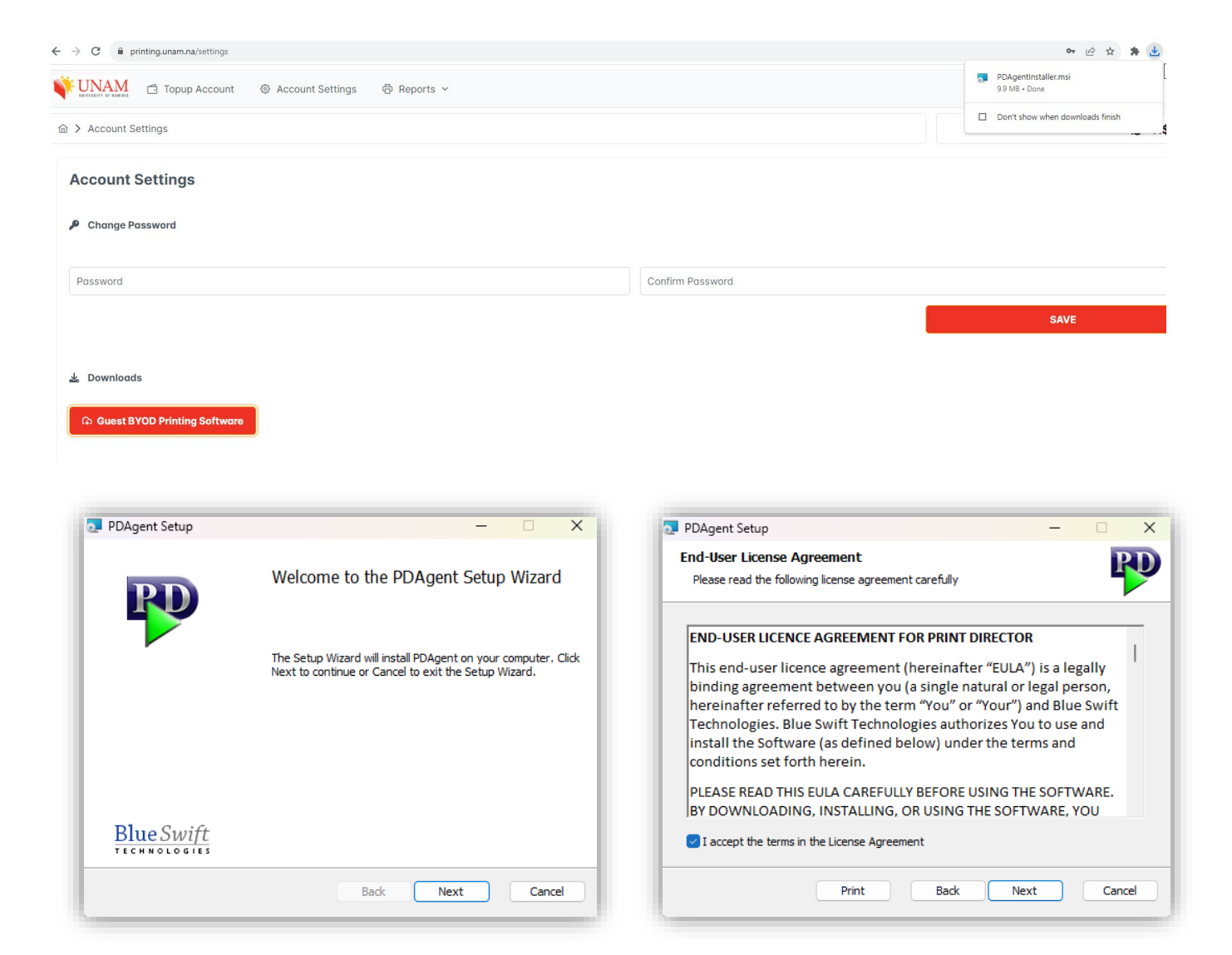

| PDAgent Setup                                                                                                    | -           |        |
|----------------------------------------------------------------------------------------------------|-------------|--------|
| Ready to install PDAgent                                                                                                    |             | PD     |
| Click Install to begin the installation. Click Back to review or change installation settings. Click Cancel to exit the wizard. | e any of yo | ur     |
|                                                                                                    |             |        |
|                                                                                                    |             |        |
| Back Sack                                                                                                    | all         | Cancel |

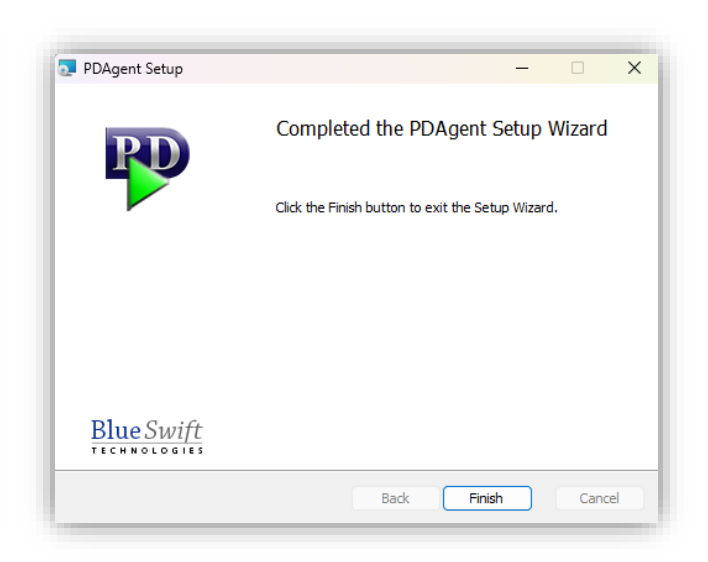

- 1. Once installed. Select Windows Icon Search and Run "PDAgentClient"
- 2. Click on arrow on bottom left corner of the Task Bar, and Right Click the PD Agent and select sign in

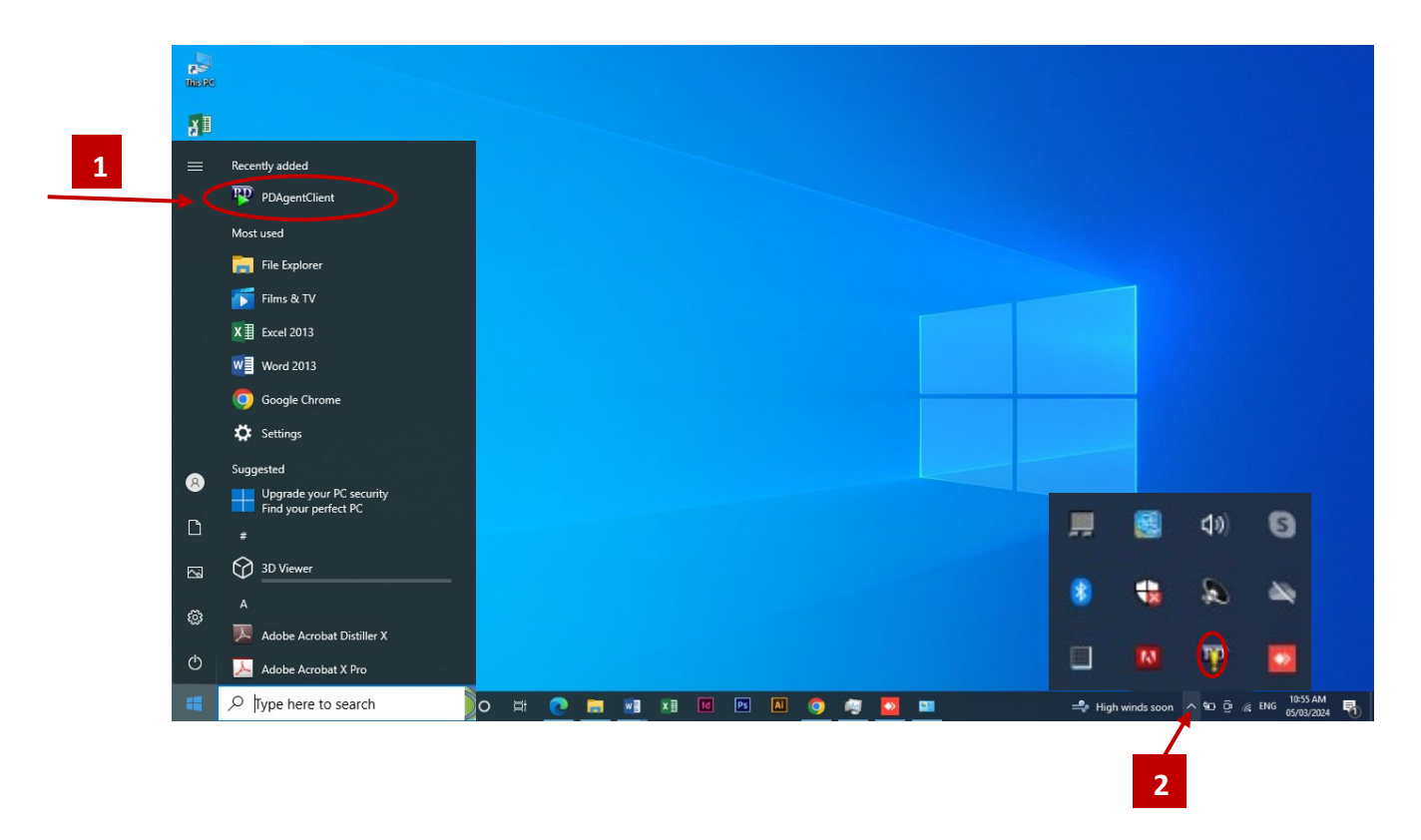

#### 3. Sign into PD Agent using your credentials

Staff: Username & Password

Students: Student Number & Password

Guest: Email & Password

| nasike<br>Maske<br>Exeas<br>Waarkoos                       |                                                                                                    |                                                                         |   |
|------------------------------------------------------------|----------------------------------------------------------------------------------------------------|-------------------------------------------------------------------------|---|
| Addida<br>Addidat<br>Google<br>Shome<br>Microsoft<br>Isage | 3 Print Director sign in Welcome. Please sign in to PDAgent. If you do not have an account, Login name: Password: Register Forgot password OK | - Cancel                                                                |   |
| ・<br>ア Type here to search                                 | o #: •• = #: *: • • A • • • • •                                                                                                    | Recycle Bin<br>■ ♥ _ 26°C Sumny ^ № @ @ .4; ENG 1053 AM<br>50,0327024 E | 1 |

#### PRINTING

You should send a document that you would like to print from your computer by choosing **Unam Color on 192.168...** or **Unam Mono on 192.168...** for black and white.

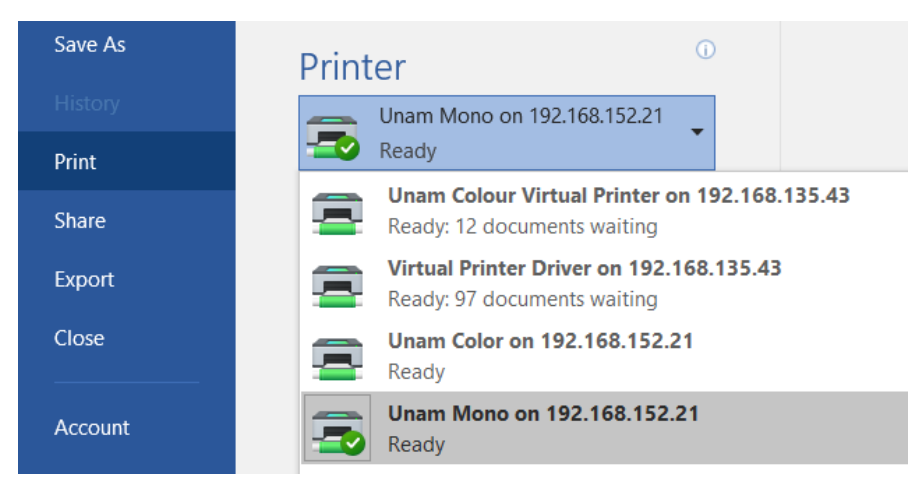

#### **STEP 1:** Enter the username and password then login

|            | Administ<br>Authentic | ator              | (11) |            |        | Job Lis                                 | t | • A                |
|------------|-----------------------|-------------------|------|------------|--------|-----------------------------------------|---|--------------------|
|            | ease enter your Userr | ame and password  | i.   |            | 1      | 05/03 /2024<br>11:30<br>Memory<br>100 % |   | Enlarge<br>Display |
| Print Dire | ctor                  |                   |      |            |        |                                         |   | ° (?)              |
| Login v    | without Print         | ogout after Print |      |            |        |                                         |   | Guidance           |
| *          | Username              |                   |      |            | Search | ⊭                                       |   | ° <b>_</b> ≁       |
| *          | Password              |                   |      |            | _      |                                         |   | Interrupt          |
|            |                       |                   |      |            |        |                                         |   | Preview            |
|            |                       |                   |      |            | L      | ogin                                    |   |                    |
| 俞          | -11                   | Reset             |      | $\bigcirc$ | Stop   |                                         | > | Start              |

**STEP 2:** You should see the documents that you want to print. Select All/ select the document you want to be printed then start

| Exit<br>Waiting print jobs                 | _     | Job List<br>07/21 / 2000<br>11:55 X<br>Memory X<br>001/ 001 | Enlarge<br>Display<br>Oguidance |
|--------------------------------------------|-------|-------------------------------------------------------------|---------------------------------|
| Invoice INV-1884.pdf<br>Invoice-997671.pdf |       | Job Details ()                                              | Interrupt                       |
| List Update                                | Reset | Select All                                                  |                                 |
| 🏠 🛃 🥢 Reset                                |       | Stop                                                        | Start                           |

**STEP 3**: Touch the Logout button to log out.

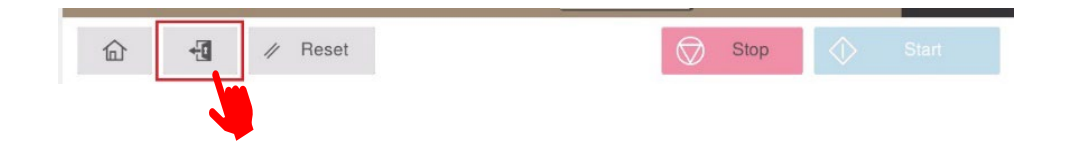

## **Trouble Printing:**

If you are having a technical issue with Copying and Printing Services, contact the IT Support via email at **itsupport@unam.na** 

Once a request has been made, a technician will be assigned and resolve the issue.

## Paper:

All paper to be order from UNAM Stores as per departmental stationary budget vote. Additional provision on this budget line will be amended based on departmental usage parameters.

# **Printing Credit Staff:**

Submit Completed & Finance Approved Internal Requisition to **copycentre@unam.na** for funds to be loaded on to your account.